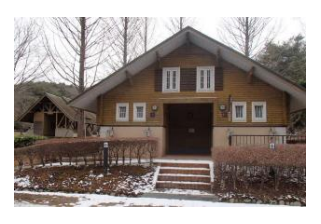

## 神戸青少年公園デイキャンプ場

## 予約方法の変更のお知らせ

神戸青少年公園デイキャンプ場は、皆様により便利にご利用いただくため、 神戸市イベント申込サイトでの WEB 申し込みを開始します。

神戸市イベント申込サイトでの予約・キャンセルは利用日の90日前から当日開始時間の2時間前まで可能です(365日24時間対応)。

パソコン・スマートフォンから簡単にアクセスできますので、ぜひご利用下さい。 なお、パソコンやスマートフォンなどの WEB 環境をお持ちでない方については、 引き続き神戸市総合コールセンターで利用日の 90 日前から、午前の部は前日 20 時まで、午後の部は当日 11 時 30 分まで電話予約とキャンセルを受け付けま す。

<神戸市イベント申込サイトでの予約方法>

1. 下記のアドレスにアクセスします。

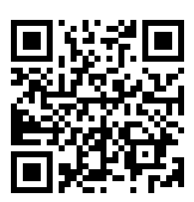

- https://kobecity-event.jp/reservations/calendar?id=86
- 予約カレンダーが表示されます。予約したい日をクリックします。
  (空きがある場合は水色で表示されており、予約ができます。)

| <                     | >  | 【テスト】神戸青少年公    | 園デイキャンプ場       |                 | •              |                |  |  |
|-----------------------|----|----------------|----------------|-----------------|----------------|----------------|--|--|
| ● 受付期間外 ■ 空きなし ■ 空きあり |    |                |                |                 |                |                |  |  |
| B                     | 月  | 火              | *              | *               | 金              | ±              |  |  |
|                       |    |                |                |                 | 01             | 02             |  |  |
|                       |    |                |                |                 | 【テスト】神戸青少年公園デー | 【テスト】神戸青少年公園デ… |  |  |
| 03                    | 04 | 05             | 06             | 07              | 08             | 09             |  |  |
| 【テスト】神戸青少年公園デ…        |    | 【テスト】神戸青少年公園デー | 【テスト】神戸青少年公園デー | 【テスト】神戸青少年公園デー  | 【テスト】神戸青少年公園デー | 【テスト】神戸青少年公園デー |  |  |
| 10                    | 11 | 12             | 13             | 14              | 15             | 16             |  |  |
| 【テスト】神戸青少年公園デ…        |    | 【テスト】神戸青少年公園デ… | 【テスト】神戸青少年公園デー | 【テスト】神戸青少年公園デーー | 【テスト】神戸青少年公園デー | 【テスト】神戸青少年公園デー |  |  |
| 17                    | 18 | 19             | 20             | 21              | 22             | 23             |  |  |
| 【テスト】神戸青少年公園デ…        |    | 【テスト】神戸青少年公園デ… | 【テスト】神戸青少年公園デー | 【テスト】神戸青少年公園デ…  | 【テスト】神戸青少年公園デ… | 【テスト】神戸青少年公園デー |  |  |
| 24                    | 25 | 26             | 27             | 28              | 29             | 30             |  |  |
| 【テスト】神戸青少年公園デ…        |    | 【テスト】神戸青少年公園デー | 【テスト】神戸青少年公園デー | 【テスト】神戸青少年公園デー  | 【テスト】神戸青少年公園デー | 【テスト】神戸青少年公園デー |  |  |

- その日の午前・午後の空き状況が表示されます。
  予約したい時間帯をクリックします。
- (空きがある場合は水色で表示され、予約ができます。)

午前:9時30分~13時 午後:13時30分~17時

※ システム上は 13 時 15 分となっていますが、入替時間が 含まれているため、実際は 13 時 30 分~となっています。

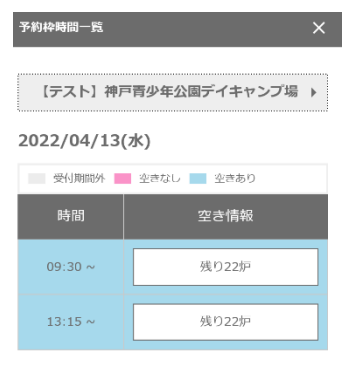

 申込情報画面が表示されます。下にスクロールし、「予約に関する注意点」を必ず お読みになった上で、必要事項を入力してください。
 その後、「内容確認」ボタンをクリックします。

| 1          |              | 2             | 3  |
|------------|--------------|---------------|----|
| <i>.</i> # |              | 確認            | 完了 |
| 申込者情報      |              |               |    |
| 申込者氏名      | <b>必須</b>    | 8             |    |
| 申込者氏名(カナ)  | あ用<br>ゼ<br>イ | ×             |    |
|            | n de         |               |    |
| 電話番号(連絡先)  | • 連絡可能       | な番号を記載してください。 |    |

- 5. 入力した内容確認の表示がでます。内容を確認し、「申込」ボタンをクリックします。
- 6. 予約を受付画面が表示され、ID 番号が発行されます。(ID 番号は現地での確認や キャンセルする際にも必要になりますので、大切に保存しておいてください。) 同時に登録したメールアドレスに予約受付メールが届きます。 当日は、予約番号かお名前をお伝えください。

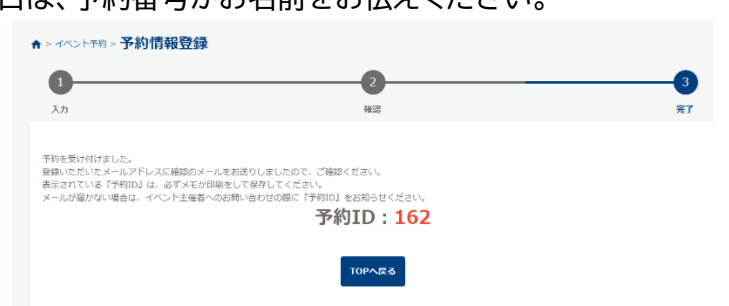

- <注意事項>
- ・キャンセルは当日利用開始の2時間前まで(お電話で予約された場合は、午前の部は前日の20時まで、午後の部は11時30分まで)となっています。キャンセルされる場合はシステムで予約された方は必ずシステムでキャンセル手続きを行ってください。
  ID 番号と認証番号(キャンセルする際に登録したアドレスに送られてくる番号)が必要となります。
- ・期限を過ぎたキャンセルはおやめください。キャンセルが続く場合はご利用をお断り することがあります。やむをえず、直前にキャンセルされる場合は、FAX にて現地管 理事務所へ連絡してください。様式は問いません。FAX 078-958-0588 警報が出ている場合は、キャンプ場を閉鎖しますので、キャンセルの連絡は不要です。
- ・予約をせず当日現地へお越しになられてもご利用できないことがあります。 空きがある場合に限り当日受付を行います。予約された方の受付終了後、順番にお聞きします。その際、所定の場所に並んでお待ちください。